## 統計表一覧のページ構成

## 手順1 集計区分を選択

国勢調査統計表一覧のページから,利用したい統計表が含まれる集計区分を選択し ます。

| e-Stat 政府統計の総合窓口                                                 |   |  |
|------------------------------------------------------------------|---|--|
| 平成22年国勢調査 集計区公                                                   |   |  |
| 調査の概要                                                            |   |  |
| 人口速報集計                                                           |   |  |
| 抽出速報集計                                                           |   |  |
| 男女・年齢・配偶関係, 世帯の構成, 住居の状態など(人口等基本集計)<br>全国結果<br>④ 都道府県結果          |   |  |
| 労働力状態,就業者の産業,就業時間など(産業等基本集計)                                     |   |  |
| 全国結果 「全国結果」 「全国結果」                                               |   |  |
| 就業者の職業,母子世帯 原則として全国の結果を掲載しています。また,一部の                            | 表 |  |
| (二) (三) (こついては、全市区町村を一覧にした統計表を掲載します。                             |   |  |
|                                                                  |   |  |
| 「都道府県結果」<br>都道府県及び市区町村の結果を掲載しています。<br>「+」をクリックすると,都道府県一覧が表示されます。 |   |  |

## 手順2 統計表を選択

統計表一覧が表示されますので、利用したい統計表の「CSV」ボタンをクリック すると、統計表が表示されます。

| <u>計表-</u> |                                                              | []            |
|------------|--------------------------------------------------------------|---------------|
| 十成22年      | 当努制宜 > 人口守基本朱訂(王致朱訂) > 王匡柏未                                  | 2011年10月31日公表 |
| 表番号        | 統計表                                                          |               |
|            | 検索表                                                          | XLS           |
| 総人口・       |                                                              |               |
| 1          | 人口,人口増減,面積及び人口密度-全国,都道府県,市町村・旧市町村                            | CSV           |
| 2          | 男女別人口及び世帯の種類(2区分)別世帯数-全国,都道府県,市町村・旧市町村                       | CSV           |
| 男女·年       | 齢·配偶関係                                                       |               |
| 3-1        | 年齢(各歳),男女別人口,年齢別割合,平均年齢及び年齢中位数(総数及び日本人)-全国,<br> 都道府県         | CSV           |
| 3-2        | 年齢(各歳),男女別人口,年齢別割合,平均年齢及び年齢中位数(総数及び日本人)-全国,<br>都道府県,市町村・旧市町村 | CSV           |
| 4-1        | 年齢(各歳),出生の月(4区分),男女別人口(総数及び日本人)-全国                           | CSV           |